日経テレコンお客様各位

## クリッピング対象に「沖縄タイムス」を追加

日経テレコンは1月27日、クリッピング対象に「沖縄タイムス」を追加しました。クリッピング機能では、定期 的に収集したいキーワードを「クリッピング登録」することで最新記事の「見出し(無料)」一覧をクリックだけで 自動表示ができます。また、併せてメールアドレスをご登録いただくと、さらにその「見出し(無料)」一覧をメ ールでお知らせします。非常に便利なツールですので是非ご活用下さい。

簡単な登録方法

■ ログイン後に以下の ① \_\_\_\_\_\_\_ クリッピング作属 をクリックします。クリッピング設定の画面が開きます。

②にキーワードを入力し、③で媒体を選択します。次に②のこの条件でクリッピングを設定 と「クリッピング設定完了」のポップアップが開きます。

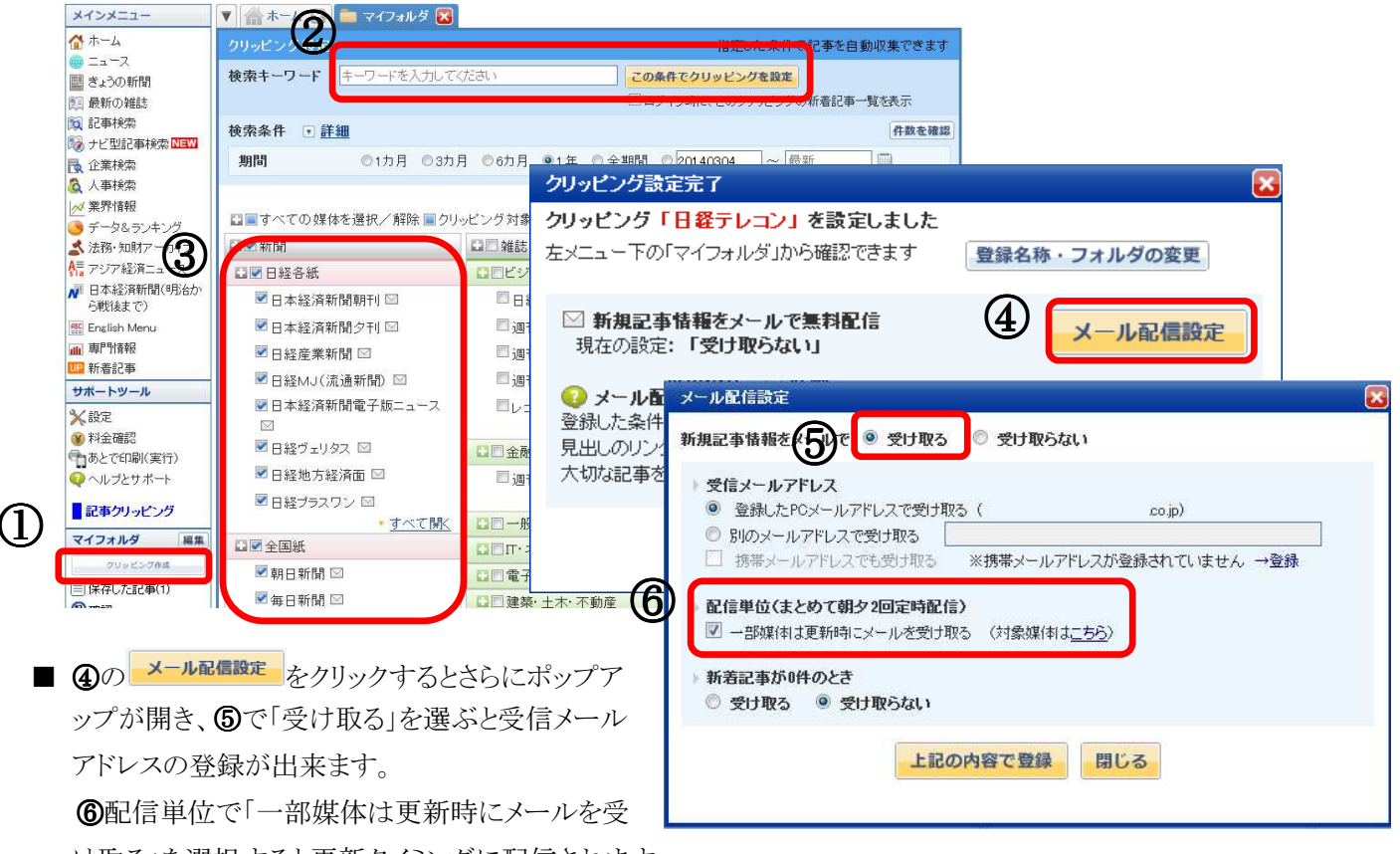

け取る」を選択すると更新タイミングに配信されます。

(今回の「沖縄タイムス」は、更新タイミングで配信できるタイプではないため、「まとめて朝夕の定時配信」となります。)

## 料金

見出し 無料(「記事検索」「ナビ型記事検索」メニューからご利用の場合は見出し料金が発生します。)本文 「記事検索」メニューと同じです。